# COBISS<sup>®</sup>

Kooperativni online bibliografski sistem in servisi

# Upravljanje sistema COBISS

# Navodila za uporabo tiskalnika TSC TTP245C

# V2.0

VIF-NA-23-SI

Institut informacijskih znanosti, Maribor, Slovenija

# IZUM<sup>®</sup>

© IZUM, 2013

COBISS, COMARC, COBIB, COLIB, IZUM so zaščitene znamke v lasti javnega zavoda IZUM.

## **KAZALO VSEBINE**

| 1 | Uvod                                                | 1    |
|---|-----------------------------------------------------|------|
| 2 | Priprava tiskalnika TTP245C                         | 1    |
|   | 2.1 Seznam opreme                                   | 1    |
|   | 2.2 Opis tiskalnika                                 | 2    |
|   | 2.3 Priprava tiskalnika                             | 4    |
|   | 2.4 Priključitev in namestitev tiskalnika           | 8    |
|   | 2.5 Nastavitve in testiranje tiskalnika             | 9    |
|   | 2.5.1 Ročne nastavitve                              | 9    |
|   | 2.5.2 Diagnostično orodje                           | 10   |
|   | 2.6 Odprava napak                                   | 13   |
| 3 | Nameščanje gonilnika                                | . 14 |
| 4 | Nastavitve tiskanja (za potrebe COBISS3)            | . 14 |
| 5 | Nastavitev logičnih destinacij v aplikaciji COBISS3 | . 15 |

## **KAZALO SLIK**

| Slika 1: Pogled z zgornje strani tiskalnika TTP245C            | 2  |
|----------------------------------------------------------------|----|
| Slika 3: Notranjost tiskalnika                                 |    |
| Slika 4: Pogled zadnje strani tiskalnika                       | 4  |
| Slika 6: Priključitev tiskalnika                               | 9  |
| Slika 5: Diagnostično orodje                                   | 11 |
| Slika 6: Tiskalniške funkcije                                  |    |
| Slika 7: Izbira vmesnika za nastavitev tiskalniških parametrov |    |
| Slika 8: Mrežni parametri (podatki so izmišljeni)              |    |
| Slika 9: Nastavitve tiskanja (Page Setup, Dithering)           | 14 |
| Slika 10: Nastavitve tiskanja (Stock, Option)                  | 15 |
| Slika 11: Uporabniški vmesnik COBISS3                          | 16 |
| Slika 12: Urejevalnik logičnih destinacij                      | 16 |
| Slika 13: Nastavitev logičnih destinacij                       | 17 |
| Slika 14: Podrobne nastavitve                                  | 17 |
| Slika 15: Osvežitev nastavitev v uporabniškem vmesniku COBISS3 |    |

### **KAZALO TABEL**

| Tabela 1: Statusni indikator | 1  | 3 |
|------------------------------|----|---|
| Tabela 2: Kvaliteta tiska    | 1. | 3 |

# 1 Uvod

Dokument predstavlja, kako uporabljamo tiskalnik pri delu v sistemu COBISS (priprava in priključitev tiskalnika, vzdrževanje tiskalnika – menjava papirja in črnega traku ipd.).

# 2 Priprava tiskalnika TTP245C

### 2.1 Seznam opreme

Osnovna oprema:

- tiskalnik (sivo-modra, bela)
- CD s programsko opremo, gonilniki in navodili
- USB-kabel (ali drug kabel)
- napajalnik
- napajalni kabel (220 V)
- prazen tulec za navijanje črnega traku

Neobvezna dodatna oprema:

- zunanji nosilec nalepk
- tipkovnica s prikazovalnikom
- nož
- modul za odlepljanje nalepk (peel-off)

### 2.2 Opis tiskalnika

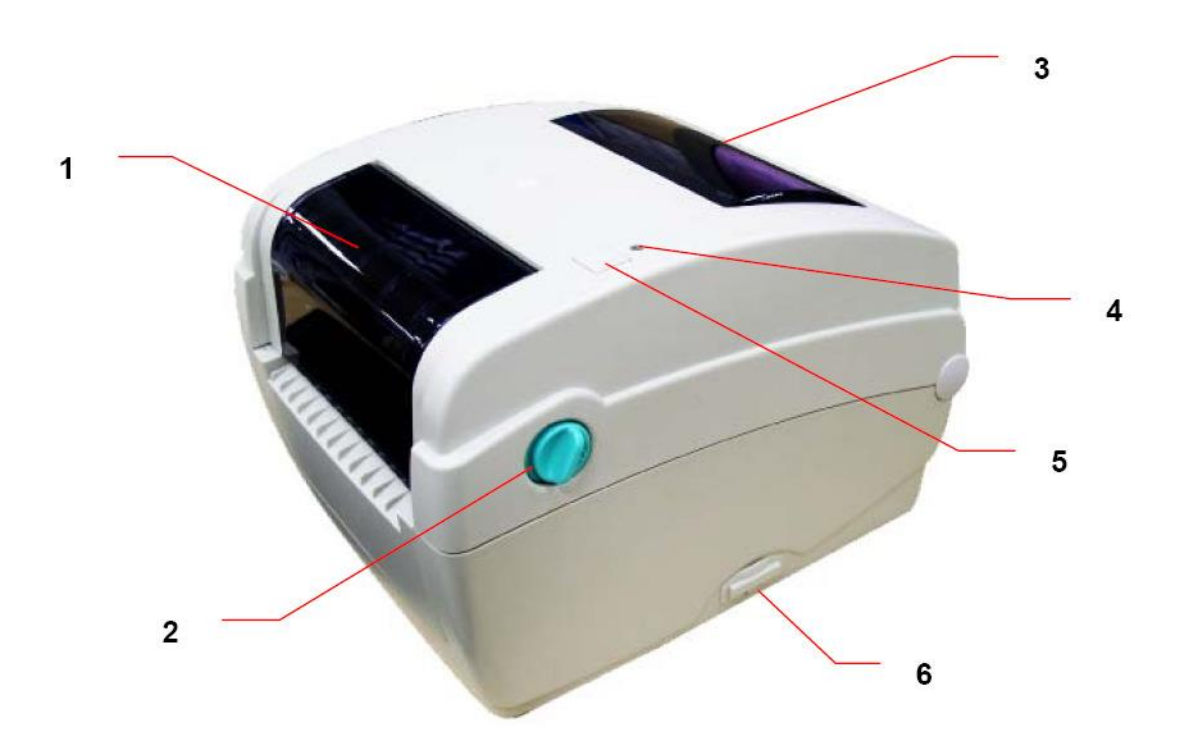

Slika 1: Pogled z zgornje strani tiskalnika TTP245C

- 1. Prozorno okno za nadzor črnega traku
- 2. Gumb za odpiranje zgornjega pokrova
- 3. Prozorno okno na hrbtni strani za nadzor nalepk
- 4. LED-indikator (V normalnem delovanju sveti zeleno. Če sveti rdeče, je s tiskalnikom nekaj narobe: ni traku z nalepkami, ni črnega traku ali pa je potreben servis, ker gre za večjo napako.)
- 5. Tipka FEED za pomik traku z nalepkami
- 6. Prostor za SD-kartico (spominsko kartico)

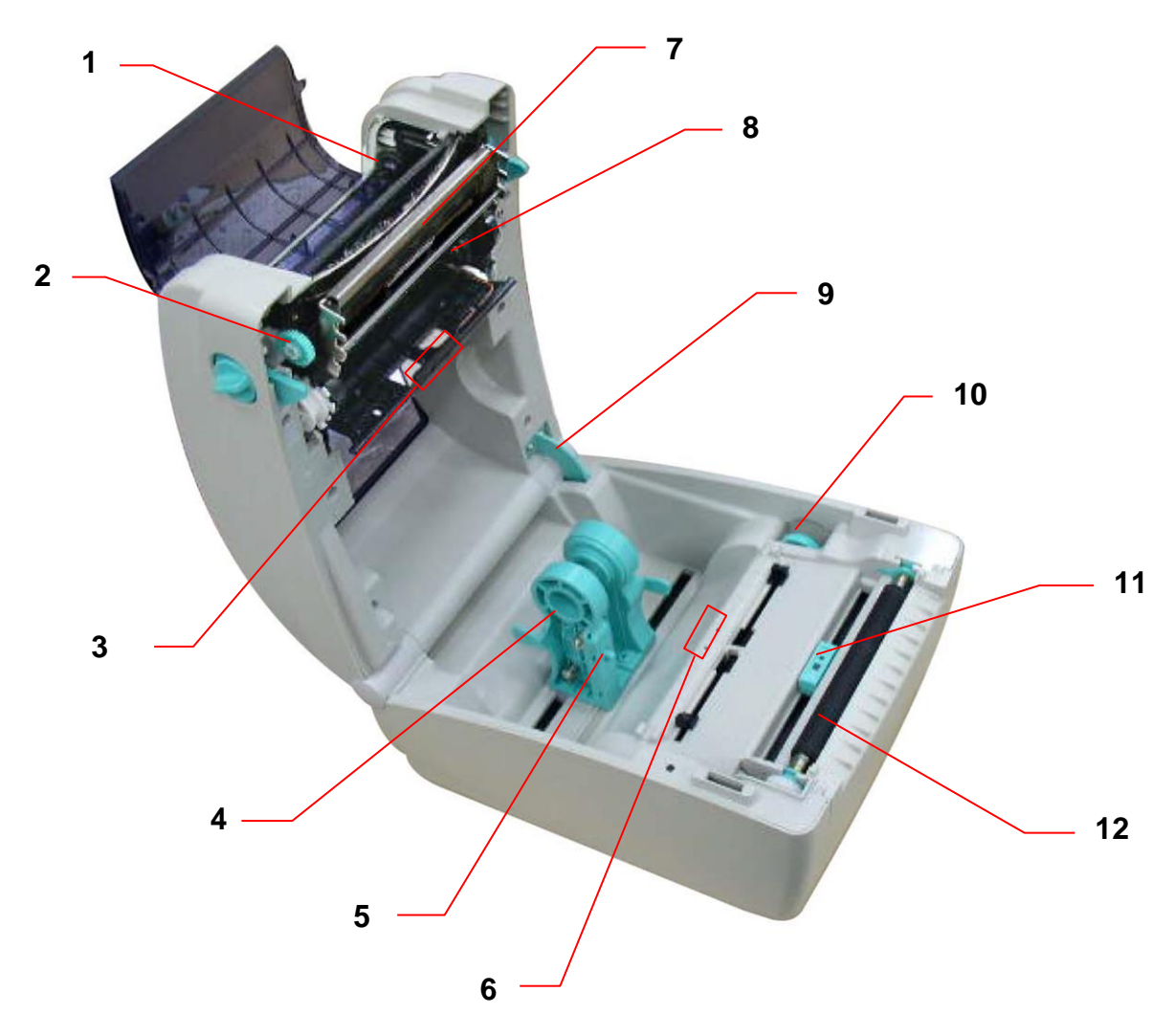

Slika 2: Notranjost tiskalnika

- 1. Prostor za navijanje črnega traku
- 2. Napenjalec črnega traku
- 3. Tipalo presledkov med nalepkami (sprejemnik)
- 4. Nosilec koluta nalepk
- 5. Zaklop položaja nosilca etiket
- 6. Tipalo presledkov med nalepkami (oddajnik)
- 7. Tiskalna glava
- 8. Prostor za črni trak
- 9. Zaskočnik pokrova tiskalnika
- 10. Kolo za nastavljanje širine medija
- 11. Tipalo črne oznake na nalepki
- 12. Gumijasti valjček

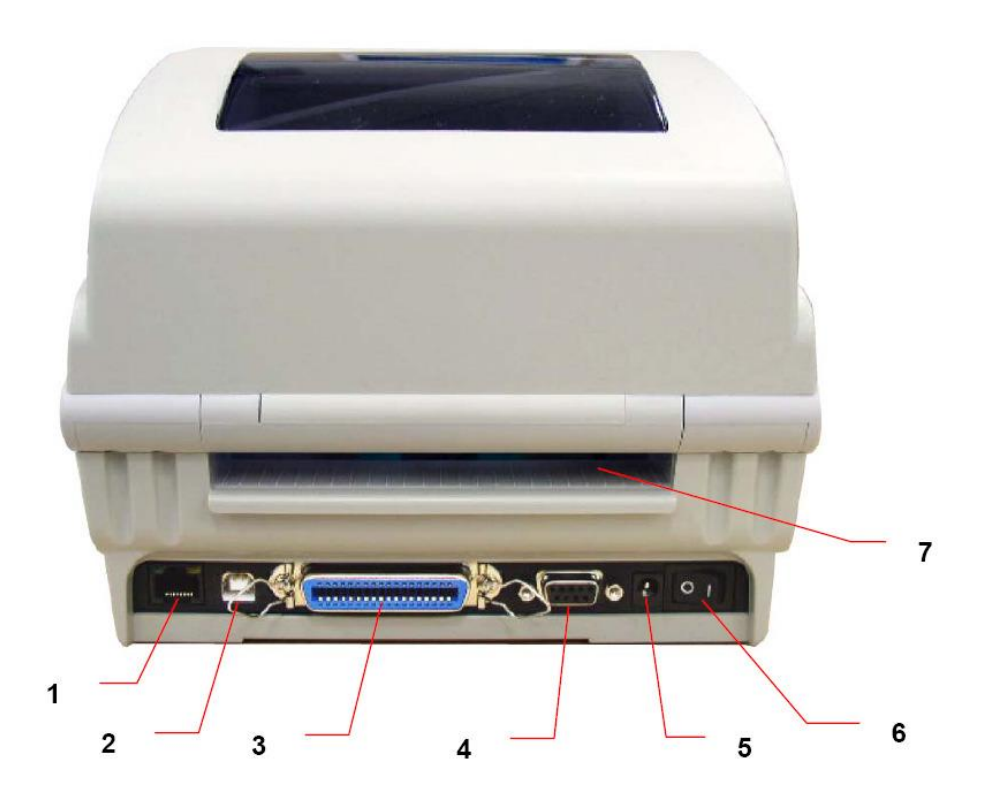

Slika 3: Pogled zadnje strani tiskalnika

- 1. Mrežni vmesnik
- 2. USB-vmesnik
- 3. Paralelni vmesnik (Centronics)
- 4. Serijski vmesnik RS232C
- 5. Priklop napajanja
- 6. Stikalo za vklop/izklop
- 7. Odprtina za zunanje dovajanje nalepk

## 2.3 Priprava tiskalnika

#### Vstavljanje črnega traku

- 1. Zgornji pokrov tiskalnika odpremo.
- 2. Plastični prozorni pokrov črnega traku odpremo.

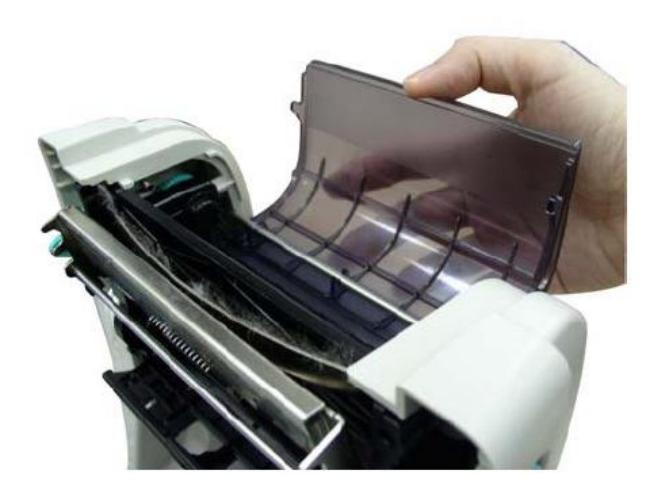

3. Črni trak vstavimo, najprej z desno stranjo na vzmetni naslon.

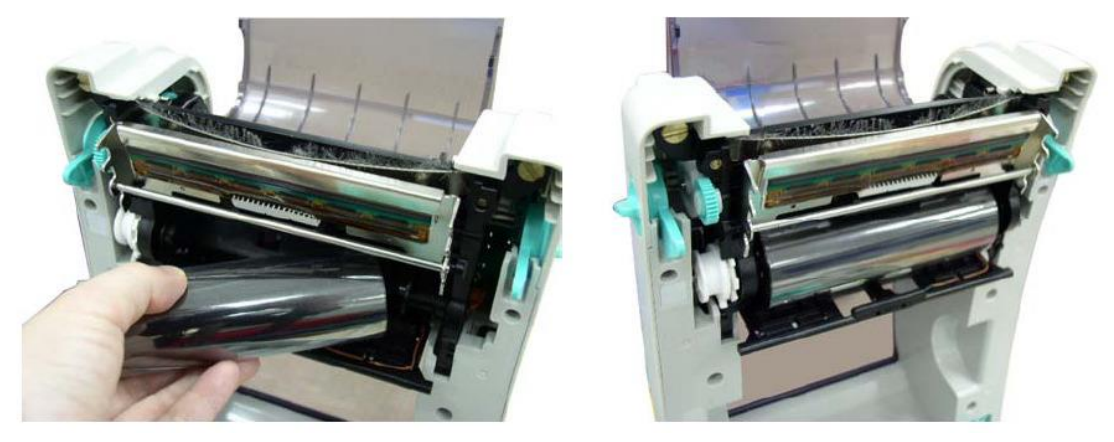

4. Na zgornji strani vstavimo prazni tulec črnega traku.

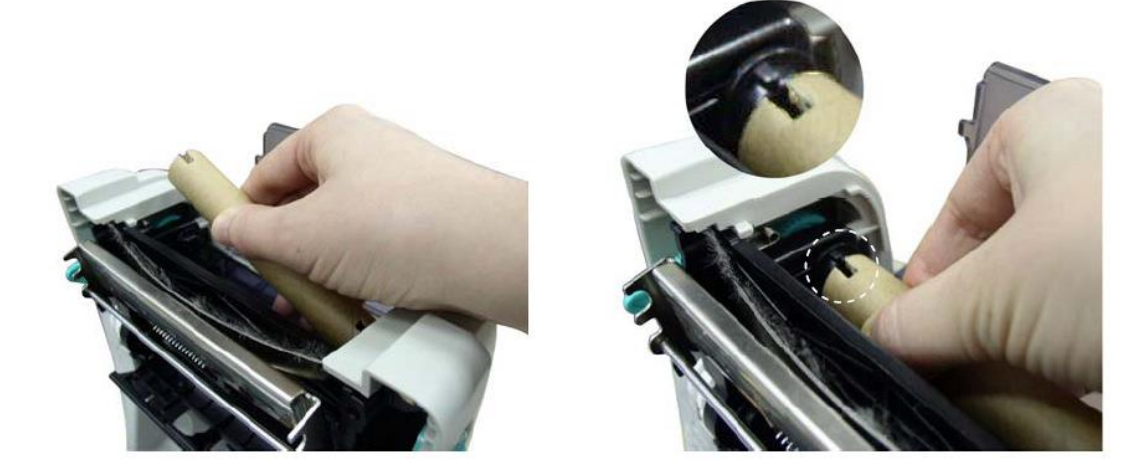

5. Črni trak napeljemo na prazni tulec.

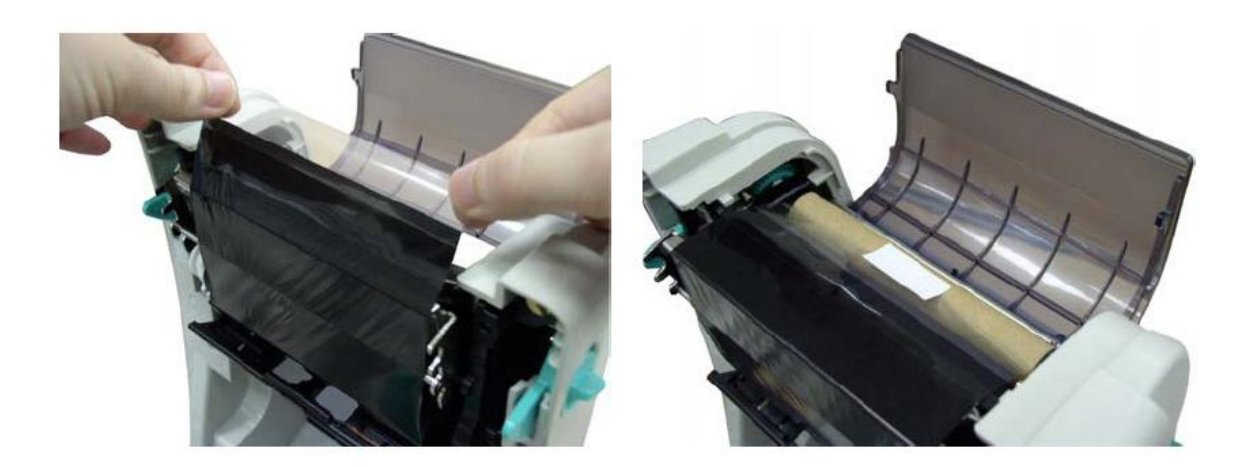

6. Z zobatim koleščkom navijemo prazni del traku na prazni tulec.

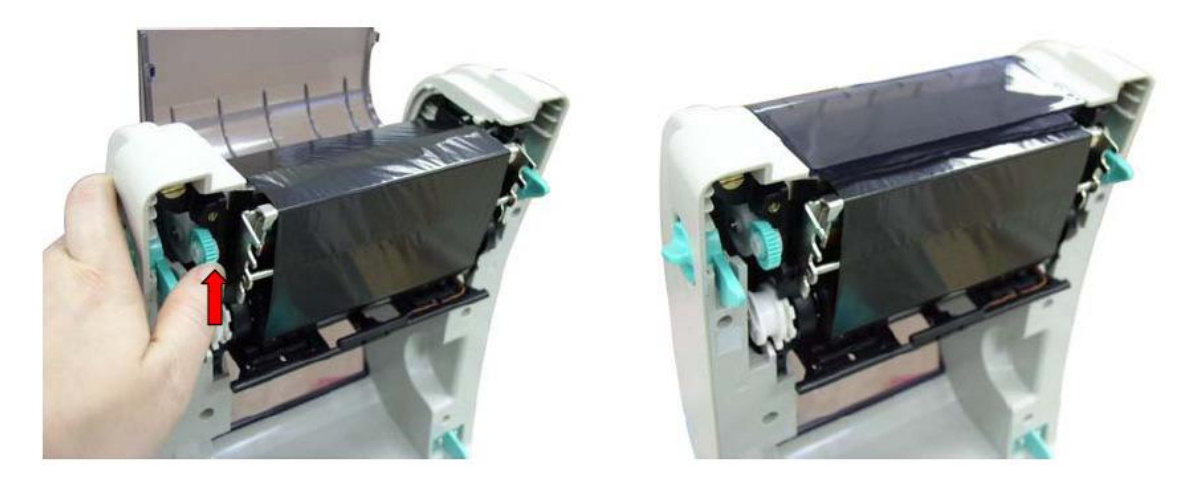

7. Pokrov in tiskalnik zapremo.

Tek črnega traku je prikazan na spodnji sliki:

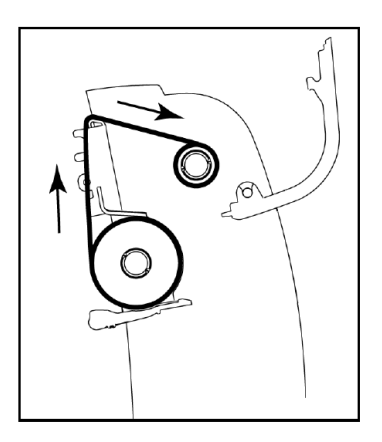

#### Vstavljanje nalepk

- 1. Z gumboma na obeh straneh tiskalnika odpremo pokrov.
- 2. Oba nosilca koluta nalepk raztegnemo.

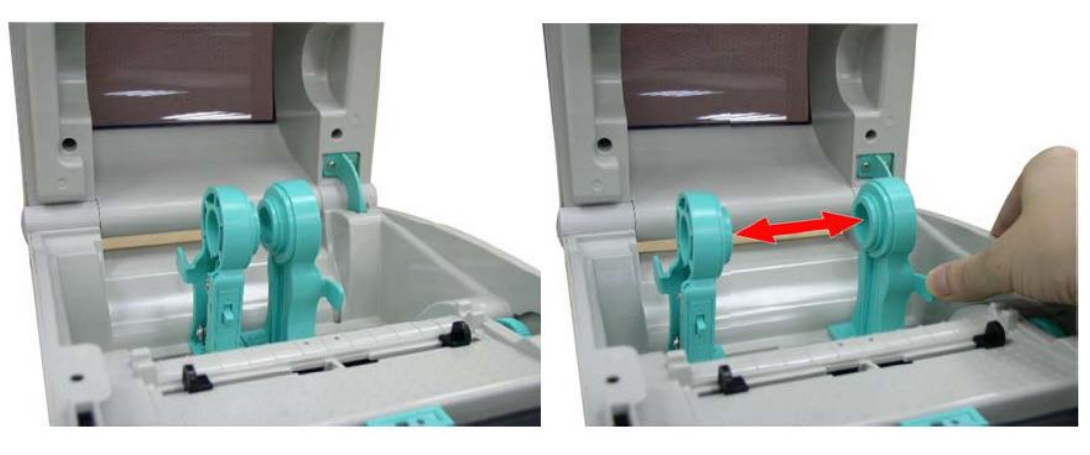

- 3. Kolut nalepk namestimo med oba nosilca.
- 4. Oba nosilca potisnemo k robovoma koluta.

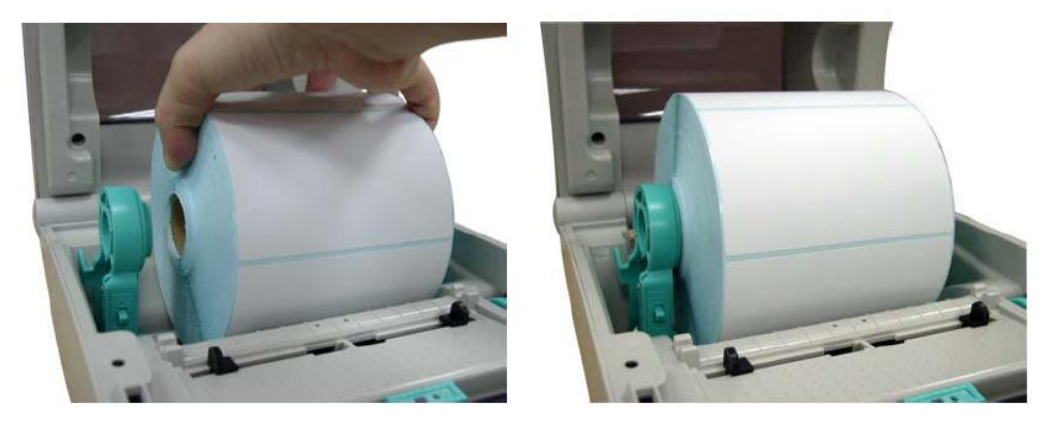

5. Z zatičem blokiramo nosilec koluta.

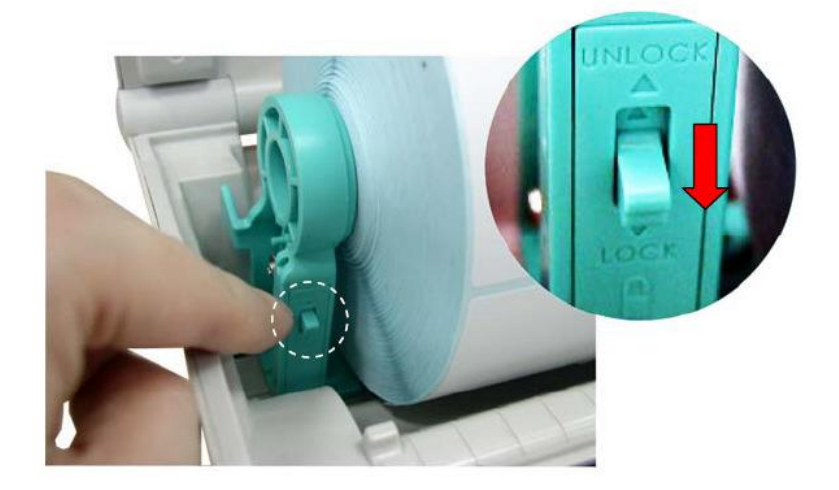

- 6. S kolescem na desni blokiramo vodila ob robu nosilnega traku nalepk.
- 7. Zapremo pokrov.

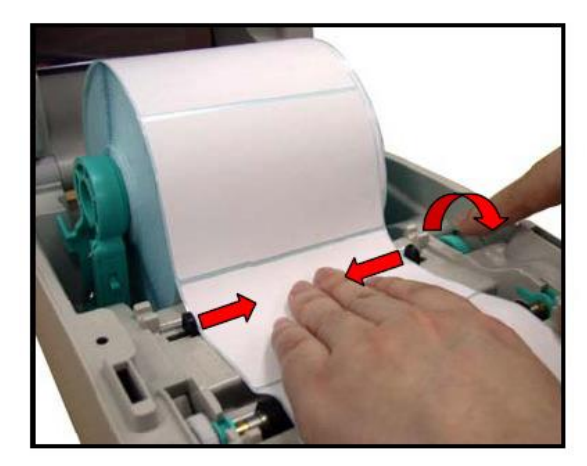

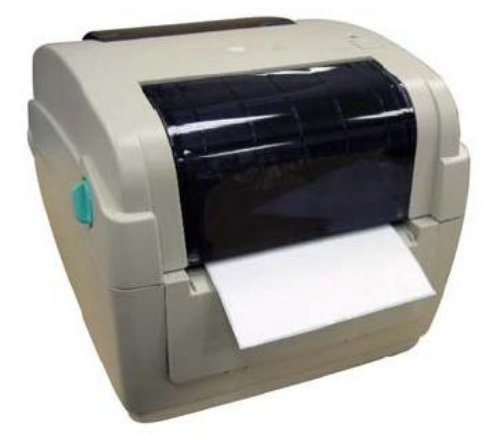

Tek traku z nalepkami prikazuje spodnja slika:

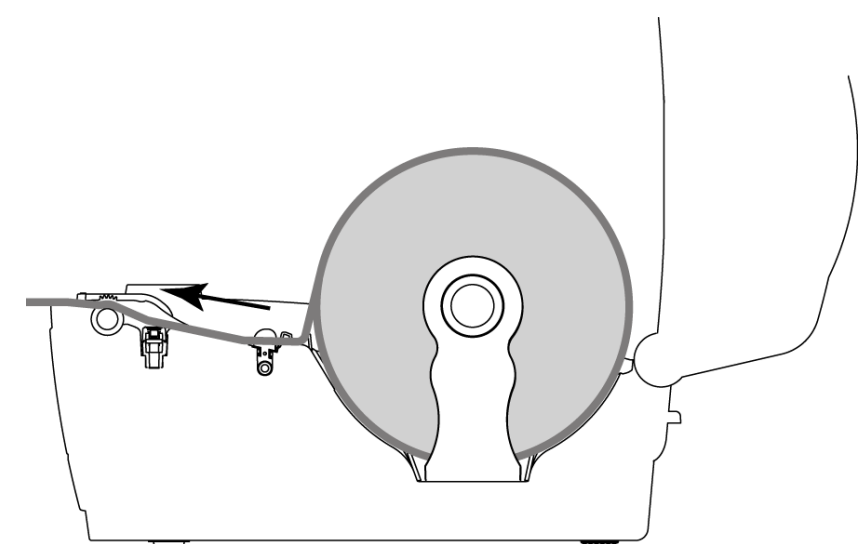

## 2.4 Priključitev in namestitev tiskalnika

Tiskalnik TTP245C lahko pripravimo za uporabo na štiri načine. Z računalnikom ga lahko povežemo z USB- (priložen), serijskim ali paralelnim priključnim kablom. Na omrežje ga lahko priključimo tudi z omrežnim kablom (RJ45). Za uporabo tiskalnika z več delovnimi postajami priporočamo priključitev na lokalno omrežje.

Izbrani način priklopa izvedemo tako, kot prikazuje naslednja slika.

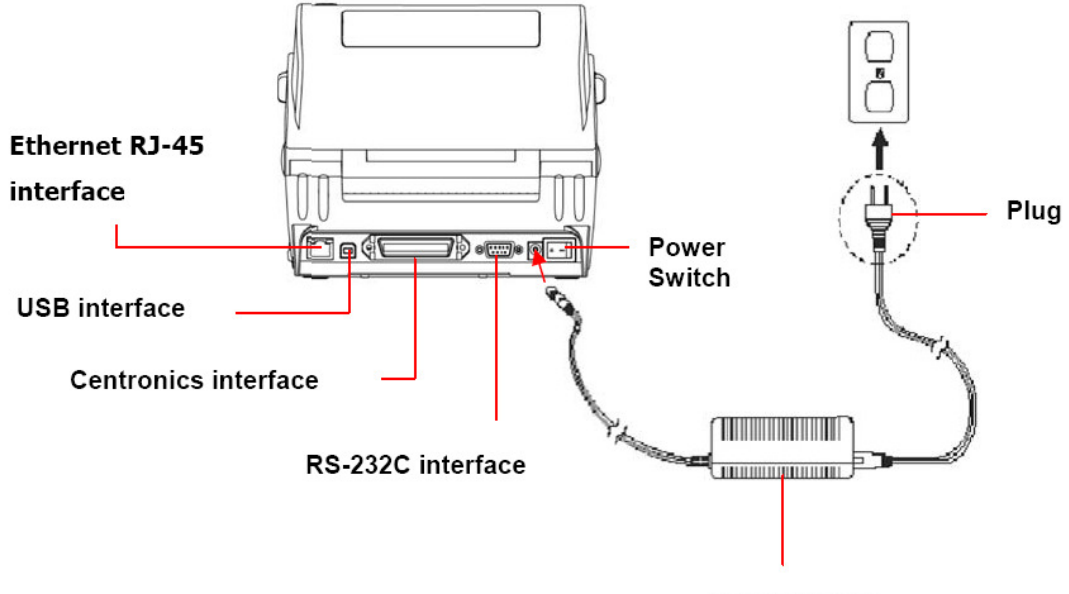

Power Supply

#### Slika 4: Priključitev tiskalnika

Pri namestitvi tiskalnika uporabimo gonilnike, ki so dostopni:

- na priloženem CD-ju ali
- na spletni povezavi: <u>http://www.tscprinters.com/cms/theme/index-39.html</u>.

Tiskalnik ima tipko FEED in tribarvni LED-indikator. LED-indikator signalizira različne načine delovanja in sporoča napake. S tipko FEED lahko pomikamo nalepke, ustavimo tiskanje ter sprožamo testiranje, kalibracijo in inicializacijo (nastavitev na tovarniške vrednosti).

Za pomoč pokličite klicni center (02/2520 333) ali pošljite sporočilo na e-naslov cobissservis@izum.si.

## 2.5 Nastavitve in testiranje tiskalnika

Spremembo nastavitev ali testiranje lahko prožimo ročno s tipko FEED ali programsko z uporabo priloženega programskega orodja »Diagnostic Tool«.

### 2.5.1 Ročne nastavitve

Ročno spreminjanje nastavitev s tipko FEED:

- 1. Tiskalnik izklopimo.
- 2. Tipko FEED držimo in istočasno vklopimo tiskalnik.
- 3. Tipko FEED spustimo pri ustreznem statusu LED-indikatorja:

|                    | Status LH | ED-indikatorja | (sveti/utripa) |             |             |             |        |
|--------------------|-----------|----------------|----------------|-------------|-------------|-------------|--------|
| Funkcija           | oranžna   | rdeča          | oranžna        | zelena      | zel./oran.  | rdeča/oran. | zelena |
|                    |           | (5 utripov)    | (5 utripov)    | (5 utripov) | (5 utripov) | (5 utripov) |        |
| kalibracija tipala |           | Tipko FEED     |                |             |             |             |        |
| črnega traku       |           | sprostimo.     |                |             |             |             |        |
| inicializacija     |           |                |                | Tipko FEED  |             |             |        |
| tiskalnika         |           |                |                | sprostimo.  |             |             |        |
| kalibracija tipala |           |                |                |             |             | Tipko       |        |
| razmika med        |           |                |                |             |             | FEED        |        |
| nalepkami          |           |                |                |             |             | sprostimo.  |        |

### 2.5.2 Diagnostično orodje

Orodje Diagnostic Utility je na priloženem CD-ju. Z njim nastavljamo vse parametre vgrajenih vmesnikov ter nalagamo grafiko, pisave in strojno programsko opremo. Uporabno je pri nadzoru tiskalnika in ugotavljanju napak.

Uporaba orodja:

- 1. Namestimo ga z dvojnim klikom na ikono 🛛 🚑 DiagToolexe
- 2. Izberemo eno od štirih možnosti (zavihkov):
  - Printer Configuration (konfiguracija tiskalnika),
  - File Manager (upravljalnik datotek),
  - Bitmap Font Manager (upravljalnik pisav) ali
  - Command Tool (ukazno orodje).
- 3. Nastavimo potrebne parametre.

| 🖨 Diagnostic Tool                              |                                                 |    |  |
|------------------------------------------------|-------------------------------------------------|----|--|
| <u>A</u> bout                                  |                                                 |    |  |
| Language                                       | Interface                                       | -9 |  |
| English                                        | Setup                                           |    |  |
| Printer Configuration   Fil                    | le Manager   Litmap Font Manager   Command Tool |    |  |
| Printer Function                               | Printer Configuration                           |    |  |
| Calibrate Sensor                               | Printer Infomation Unit                         | 1  |  |
| Ethernet Setup                                 | Version Cmm                                     |    |  |
| RTC Setup                                      | Milage Km Check Sum                             |    |  |
| Print Test Page                                | Speed Ribbon                                    |    |  |
| Reset Printer                                  | Density Code Page                               |    |  |
| Factory Default                                | Paper Width(unit)                               |    |  |
| Dump Text                                      | Paper Height(unit) Head-up Sensor               |    |  |
| Ignore AUTO.BAS                                | Media Sensor Reprint After Error                |    |  |
| Configuration Page                             | Gap(unit) Gap Inten.                            |    |  |
| Printer Status                                 | Gap Offset(unit) Bline Inten.                   |    |  |
| Ready                                          | Post-Print Action Continuous Inten.             |    |  |
| Head Upen<br>Paper Jam                         | Cut Piece Baud Rate                             |    |  |
| Out of Paper                                   | Reference Data Bits                             |    |  |
| Ribbon Ed Err.                                 | Direction                                       |    |  |
| Ribbon Encoder Err.                            | Offset Stop Bit(s)                              |    |  |
| Priotting                                      | Shift X                                         |    |  |
| Other Error                                    | Shift Y                                         |    |  |
| Get Status                                     | Clear Load Save Set Read                        |    |  |
| LPT1 COM1 9600,N,8,1 RTS 2009/8/20 下午 03:31:40 |                                                 |    |  |

Slika 5: Diagnostično orodje

- 1. Funkcijski zavihki
- 2. Tiskalniške funkcije
- 3. Status tiskalnika
- 4. Nastavitve tiskalnika
- 5. Izbrani vmesnik, ki ga nastavljamo

|                    | Funkcija                 | Opis                              |
|--------------------|--------------------------|-----------------------------------|
| Printer Function   | Kalibracija senzorja     | kalibracija izbranega senzorja    |
| Calibrate Sensor   | Omrežne nastavitve       | IP, maska, prehod                 |
| Ethernet Setup     | Ura realnega časa (RTC)  | sinhronizacija časa tiskalnika in |
| RTC Setup          | _ 、 、                    | časa osebnega računalnika         |
| Print Test Page    | Natisni testno stran     | tiskanje testne strani – nalepke  |
| Reset Printer      | Ponovni zagon tiskalnika | ponovni zagon tiskalnika          |
| Factory Default    | Tovarniške nastavitve    | tovarniške nastavitve             |
| Dump Text          | Način dump               | aktiviranje načina dump           |
| Ignore ALITO BAS   |                          | (izpisovanje besedila, ukazov     |
| Canformation Dara  |                          | itd.)                             |
| Lonriguration Page | Konfiguracijska stran    | izpis nastavitev                  |
|                    |                          |                                   |

Slika 6: Tiskalniške funkcije

Mrežne parametre je možno nastaviti preko enega od vmesnikov (USB, paralelni, serijski, ethernet):

| Interface       |       |
|-----------------|-------|
| USB 💌           | Setup |
| USB<br>COM      |       |
| LPT<br>ETHERNET |       |
|                 |       |

Slika 7: Izbira vmesnika za nastavitev tiskalniških parametrov

Za vnos potrebnih mrežnih parametrov poskrbi skrbnik omrežja:

| 🖨 Ethernet S                      | detup                 | × |  |
|-----------------------------------|-----------------------|---|--|
| IP Setup<br>© DHCP<br>O Static IP |                       |   |  |
| IP                                | 10.0.6.125            |   |  |
| Subnet Mask                       | 255.255.255.0         |   |  |
| Gateway                           | 10.0.6.253            |   |  |
| Printer Name                      | Printer Name TT033-50 |   |  |
| MAC Address                       | 00:1B:82:FF:02:0C     |   |  |
|                                   |                       |   |  |
| Set Printer Na                    | ime Set IP Cancel     |   |  |

Slika 8: Mrežni parametri (podatki so izmišljeni)

# 2.6 Odprava napak

| Barva LED                               | Status tiskalnika                                                                                                    | Vzrok/pojasnilo/rešitev                                                                                                    |
|-----------------------------------------|----------------------------------------------------------------------------------------------------|----------------------------------------------------------------------------------------------------|
| ne sveti                                |                                                                                                    | Tiskalnik ni vklopljen.                                                                                                    |
| zelena Tiskalnik je vklopljen.          |                                                                                                    | Normalno delovanje.                                                                                                    |
| zelena – utripa Tiskanje je ustavljeno. |                                                                                                    | Za nadaljevanje pritisnimo tipko FEED.                                                                                         |
| rdeča – utripa                          | <ul><li>Napaka:</li><li>1. Zmanjkalo je nalepk.</li><li>2. Zmanjkalo je črnega traku.</li><li>3. Nastavitve so nepravilne.</li></ul> | <ol> <li>Namestimo kolut z nalepkami.</li> <li>Namestimo črni trak.</li> <li>Inicializiramo tiskalnik po navodilih.</li> </ol> |

#### Tabela 1: Statusni indikator

| Napaka                                      | Vzrok                                                                                                    | Pojasnilo/rešitev                                                                                                    |
|---------------------------------------------|----------------------------------------------------------------------------------------------------|----------------------------------------------------------------------------------------------------|
| ne tiska                                    | <ol> <li>Preverimo kable.</li> <li>Preverimo nastavitev<br/>serijskega vmesnika na<br/>osebnem računalniku.</li> <li>Preverimo izbiro vrat na<br/>gonilniku tiskalnika.</li> <li>Preverimo mrežne<br/>nastavitve na tiskalniku.</li> </ol> | <ol> <li>Priključimo kable.</li> <li>Ponastavimo parametre na serijskem<br/>vmesniku osebnega računalnika.</li> <li>Izberemo prava vrata na gonilniku<br/>tiskalnika.</li> <li>Nastavimo pravilne parametre za: IP,<br/>masko, prehod.</li> </ol> |
| brez odtisa                                 | Zmanjkalo je nalepk ali<br>črnega traku.                                                                                                    | Namestimo kolut nalepk ali<br>črnega traku.                                                                                                    |
| neprekinjeno<br>pomikanje<br>praznih nalepk | Nastavitve tiskalnika so<br>napačne.                                                                                                    | Izvedemo inicializacijo in kalibracijo.                                                                                                    |
| slaba kvaliteta<br>odtisa                   | <ol> <li>Pokrov tiskalnika ni<br/>pravilno zaprt.</li> <li>Material nalepk in material<br/>črnega traku se ne ujemata.</li> <li>Temperatura odtisa ni<br/>pravilno nastavljena.</li> <li>Termična glava je<br/>poškodovana.</li> </ol>     | <ol> <li>Pokrov zapremo.</li> <li>Črni trak ali nalepke zamenjamo.</li> </ol>                                                                                                    |

#### Tabela 2: Kvaliteta tiska

# 3 Nameščanje gonilnika

Gonilnik za model TTP245C poiščemo na priloženem CD-ju ali na uradni spletni strani: <u>http://www.tscprinters.com/cms/theme/index-39.html</u>

# 4 Nastavitve tiskanja (za potrebe COBISS3)

Ko imamo gonilnik za tiskalnik nameščen, je treba pred tiskanjem nalepk posodobiti še nastavitve na tiskalniku TSC TTP245C. To izvedemo v **Nadzorni plošči**, kjer izberemo področje **Naprave in tiskalniki (Devices and Printers**). Izpišejo se vsi tiskalniki, ki so na voljo. Izberemo tiskalnik TSC TTP245C in nanj kliknemo z desnim gumbom miške. Med dodatnimi možnostmi izberemo možnost **Printing preferences**. Na prvem zavihku (**Page Setup**) nastavimo format nalepke tako, da kliknemo na **New** in vnesemo ustrezen format nalepke (npr. *USER (60,0 mm x 40,0 mm)*, ki ga nato izberemo kot privzeti format. Na drugem (**Graphics**) pa barvno stresanje (*Dithering*):

| TSC TTP-245C Printing Preferences                            | SC TTP-245C Printing Preferences        |
|--------------------------------------------------------------|-----------------------------------------|
| Page Setup Graphics Stock Options About                      | Page Setup Graphics Stock Options About |
| Stock                                                        | Resolution: 8,0 dpmm x 8,0 dpmm         |
| Name: USER (60,0 mm x 40,0 mm)                               | Dithering                               |
| New Edit Delete                                              | None     Malftone                       |
| Preview Orientation Effects                                  |                                         |
| Ortrait     Mirror image     Au F     Candscape     Negative |                                         |
| © Portrait 180°                                              |                                         |
| Landscape 180°                                               | Cale Adjustment Differing Setur         |
| Preset                                                       |                                         |
| Name: <current settings="">   Manage</current>               | Color                                   |
| Advanced Options                                             | Color Control: Monochrome               |
|                                                              |                                         |
| © 2003-2009 Seagull Scientific, Inc.,                        | Color Registration Color Setup          |
| Authors of the BarTender® label software.                    |                                         |
| OK Cancel Apply Help                                         | OK Cancel Apply Help                    |

Slika 9: Nastavitve tiskanja (Page Setup, Dithering)

Na tretjem zavihku (**Stock**) nastavimo metodo (*Method: Thermal Transfer*), vrsto (*Type: Labels with Gaps*) in razmik (*Gap: 3,00 mm*). Na četrtem zavihku (**Option**) nastavimo hitrost tiskanja (*Print Speed: 101,66 mm/s*) in osvetljenost (*Darkness: 12*).

| TSC TTP-245C Printing Preferences  Page Setup Graphics Stock Options About                                                                               | TSC TTP-245C Printing Preferences                                      |
|----------------------------------------------------------------------------------------------------|------------------------------------------------------------------------|
| Media Settings         Method:       Thermal Transfer         Type:       Labels With Gaps         Gap Height:       3.00 mm                             | Printer Options<br>Print Speed: [101.60 mm/sec ▼<br>Darkness: 12       |
| Media Handling         Post-Print Action:       Tear Off         Ogcurrence:       After Every Page         Interval:       Feed Offset:         0.00 mm | Graphics Format Direct to Buffer: Automatic Stored Graphics: Automatic |
| OK Cancel Apply Help                                                                                                    | OK Cancel Apply Help                                                   |

Slika 10: Nastavitve tiskanja (Stock, Option)

## 5 Nastavitev logičnih destinacij v aplikaciji COBISS3

V COBISS3 si najprej med logičnimi destinacijami izberemo tiskalnik, s katerim nameravamo tiskati nalepke za gradivo. Izberemo **Sistem / Nastavitve / Logične destinacije** (gl. sliko *11*).

| 😫 COBISS3 [izum - sys_rokh]                                     |                         |                  |                       |  |  |  |
|-----------------------------------------------------------------|-------------------------|------------------|-----------------------|--|--|--|
| Sistem Razred Objekt Delovno področje Poizvedbe Bližnjice Pomoč |                         |                  |                       |  |  |  |
| Nastavitve                                                      | Nastavitev pisave       |                  |                       |  |  |  |
| Urejevalnik izpisnih vrst                                       | Uporabniške destinacije | Delovno področje | Atributi razreda      |  |  |  |
| Segment Izpisi                                                  | Logične destinacije     |                  | Ime atributa Vrednost |  |  |  |
| Lokalni šifranti                                                | Osebni imenik           | icije.           |                       |  |  |  |
| Urejevalnik opravil                                             | radiva                  |                  |                       |  |  |  |
| Sporočilo vsem uporabnikom                                      | lauiva                  |                  |                       |  |  |  |
| Preberi zadnje sporočilo                                        |                         |                  |                       |  |  |  |
| Pošiljanje pripomb                                              |                         |                  |                       |  |  |  |
| Osveži nastavitve                                               |                         |                  |                       |  |  |  |
| Prikaži napake na strežniku                                     |                         |                  |                       |  |  |  |
| Test mreže                                                      | _                       |                  |                       |  |  |  |
| Izhod                                                           |                         |                  |                       |  |  |  |
| • Dpravijanje aplikacij                                         |                         |                  |                       |  |  |  |
|                                                                 |                         |                  |                       |  |  |  |
|                                                                 |                         | Bližnjice        | Povezave              |  |  |  |
|                                                                 |                         |                  |                       |  |  |  |
|                                                                 |                         |                  |                       |  |  |  |
|                                                                 |                         |                  |                       |  |  |  |
| Poizvedbe                                                       |                         |                  |                       |  |  |  |
|                                                                 |                         |                  |                       |  |  |  |
|                                                                 |                         |                  |                       |  |  |  |
|                                                                 |                         |                  |                       |  |  |  |
|                                                                 |                         |                  |                       |  |  |  |
|                                                                 |                         |                  |                       |  |  |  |
|                                                                 |                         |                  |                       |  |  |  |
|                                                                 |                         |                  |                       |  |  |  |
|                                                                 |                         |                  |                       |  |  |  |
|                                                                 |                         |                  |                       |  |  |  |
|                                                                 |                         |                  |                       |  |  |  |
|                                                                 |                         |                  |                       |  |  |  |
|                                                                 |                         |                  |                       |  |  |  |
| V                                                               |                         | J                | 1                     |  |  |  |

Slika 11: Uporabniški vmesnik COBISS3

Odpre se novo okno **Urejevalnik logičnih destinacij**, v katerem izberemo možnost *Nalepka – gradivo: [privzeti lokalni tiskalnik]* in kliknemo gumb **Uredi** (gl. sliko 12).

| Urejevalnik logičnih destinacij                       |        | ×        |
|-------------------------------------------------------|--------|----------|
| Logične destinacije:                                  |        |          |
| Nalepke - Nabava: [privzeti lokalni tiskalnik]        |        | <b>^</b> |
| Nalepke - MI: [privzeti lokalni tiskalnik]            |        |          |
| Nalepke - Partner: [privzeti lokalni tiskalnik]       |        |          |
| Dobavnica - MI: [privzeti lokalni tiskalnik]          |        |          |
| Interno naročilo - MI: [privzeti lokalni tiskalnik]   |        |          |
| Porazdelitev - Nabava: [privzeti lokalni tiskalnik]   |        | =        |
| Nalepka - gradivo: [privzeti lokalni tiskalnik]       |        |          |
| Nalepka - gradivo 50x25: [privzeti lokalni tiskalnik] |        |          |
| Nalepka - gradivo 75x50: [privzeti lokalni tiskalnik] |        | -        |
| Uredi Privzeto (opis)                                 | V redu | Prekliči |

Slika 12: Urejevalnik logičnih destinacij

Odpre se okno **Uporabniške destinacije**, kjer kliknemo gumb **Dodaj tiskalnik**. V novem oknu iz spustnega seznama izberemo tiskalnik *TSC TTP245C*, s katerim nameravamo tiskati nalepke za gradivo (gl. sliko 13).

| Uporabniške destinacije |      |              | ×                                                                       |
|-------------------------|------|--------------|-------------------------------------------------------------------------|
| Destinacije:            |      |              |                                                                         |
|                         |      |              | Dodaj e-naslov<br>Dodaj tiskalnik<br>Iz osebnega i<br>Uredi<br>Odstrani |
|                         |      | V redu       | Prekliči                                                                |
| Tickelnik               |      |              |                                                                         |
| Піякаїнік               |      |              |                                                                         |
| Tiskalnik:              | ZDes | igner GK420t | -                                                                       |
| Število kopij:          | 1    |              |                                                                         |
| Podrobnosti             |      | V redu       | Prekliči                                                                |

Slika 13: Nastavitev logičnih destinacij

Ko izberemo tiskalnik, kliknemo še gumb **Podrobnosti**, da preverimo, ali so podrobne nastavitve za ta tip tiskalnika pravilne (kot kaže slika *14*):

| Podrobnosti          | <u> </u>        | 8 |  |
|----------------------|-----------------|---|--|
| Način tiskanja:      | grafični        |   |  |
| Vrsta tiskalnika:    |                 | • |  |
| Podvrsta tiskalnika: |                 | - |  |
| Stil tiskanja:       | enostransko     | - |  |
| Usmerjenost:         | pokončno        |   |  |
|                      | V redu Prekliči |   |  |

Slika 14: Podrobne nastavitve

Ko določimo vse nastavitve, vsako izbiro potrdimo s klikom na gumb **V redu.** Na koncu v meniju **Sistem** izberemo **Osveži nastavitve** (gl. sliko *15*). Če ta možnost ni na voljo, osvežimo na novo nastavljene nastavitve tako, da se odjavimo in ponovno prijavimo v programsko opremo COBISS3.

| 👷 COBISS3 [izum - sys_rokh]                                     |               |                  |                  |        |  |  |
|-----------------------------------------------------------------|---------------|------------------|------------------|--------|--|--|
| Sistem Razred Objekt Delovno področje Polzvedbe Bližnjice Pomoč |               |                  |                  |        |  |  |
| Nastavitve •                                                    |               |                  |                  |        |  |  |
| Urejevalnik izpisnih vrst                                       |               | Delovno področje | Atributi razreda |        |  |  |
| Segment Izpisi                                                  |               |                  | Ime atributa Vre | ednost |  |  |
| Lokalni šifranti                                                |               |                  |                  |        |  |  |
| Urejevalnik opravil                                             | radiua        |                  |                  |        |  |  |
| Sporočilo vsem uporabnikom                                      | lauva         |                  |                  |        |  |  |
| Preberi zadnje sporočilo                                        |               |                  |                  |        |  |  |
| Pošiljanje pripomb                                              |               |                  |                  |        |  |  |
| Osveži nastavitve                                               |               |                  |                  |        |  |  |
| Prikaži napake na strežnik                                      | ži nastavitve |                  |                  |        |  |  |
| Test mreže                                                      |               |                  |                  |        |  |  |
| Izhod                                                           |               |                  |                  |        |  |  |
| <ul> <li>Upravijanje aplikacij</li> </ul>                       | -<br>-        |                  |                  |        |  |  |
|                                                                 |               |                  |                  |        |  |  |
|                                                                 |               | Bližnjice        | Povezave         |        |  |  |
|                                                                 |               |                  |                  |        |  |  |
|                                                                 |               |                  |                  |        |  |  |
|                                                                 |               |                  |                  |        |  |  |
| Poizvedbe                                                       |               |                  |                  |        |  |  |
|                                                                 |               |                  |                  |        |  |  |
|                                                                 |               |                  |                  |        |  |  |
|                                                                 |               |                  |                  |        |  |  |
|                                                                 |               |                  |                  |        |  |  |
|                                                                 |               |                  |                  |        |  |  |
|                                                                 |               |                  |                  |        |  |  |
|                                                                 |               |                  |                  |        |  |  |
|                                                                 |               |                  |                  |        |  |  |
|                                                                 |               |                  |                  |        |  |  |
|                                                                 |               |                  |                  |        |  |  |
|                                                                 |               |                  |                  |        |  |  |
|                                                                 |               |                  |                  |        |  |  |
|                                                                 |               |                  |                  |        |  |  |

Slika 15: Osvežitev nastavitev v uporabniškem vmesniku COBISS3